#### Step 1: Click <u>PESB - Home</u> or type "pesb.co.in" in your browser. Following interface will be generated.

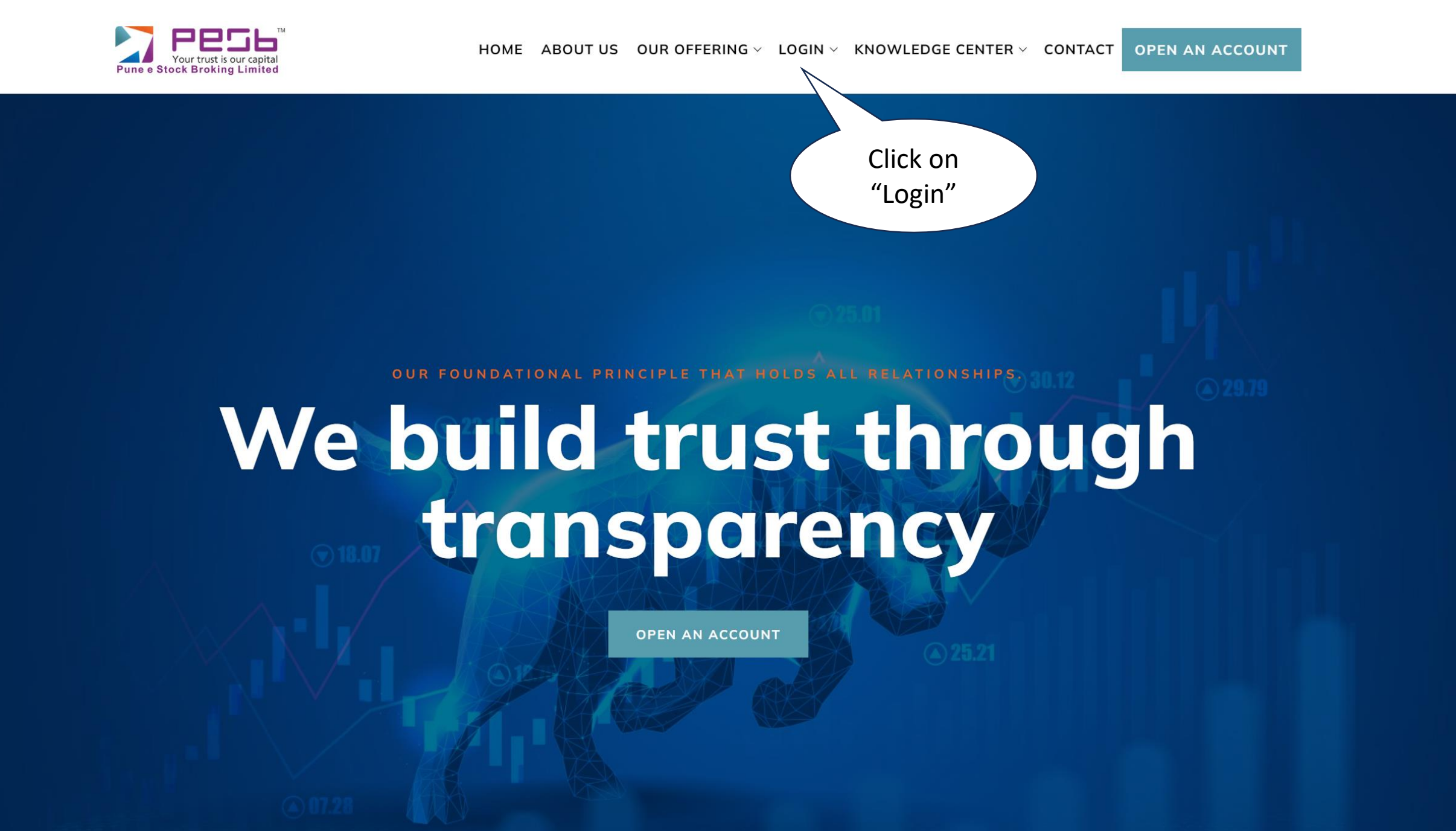

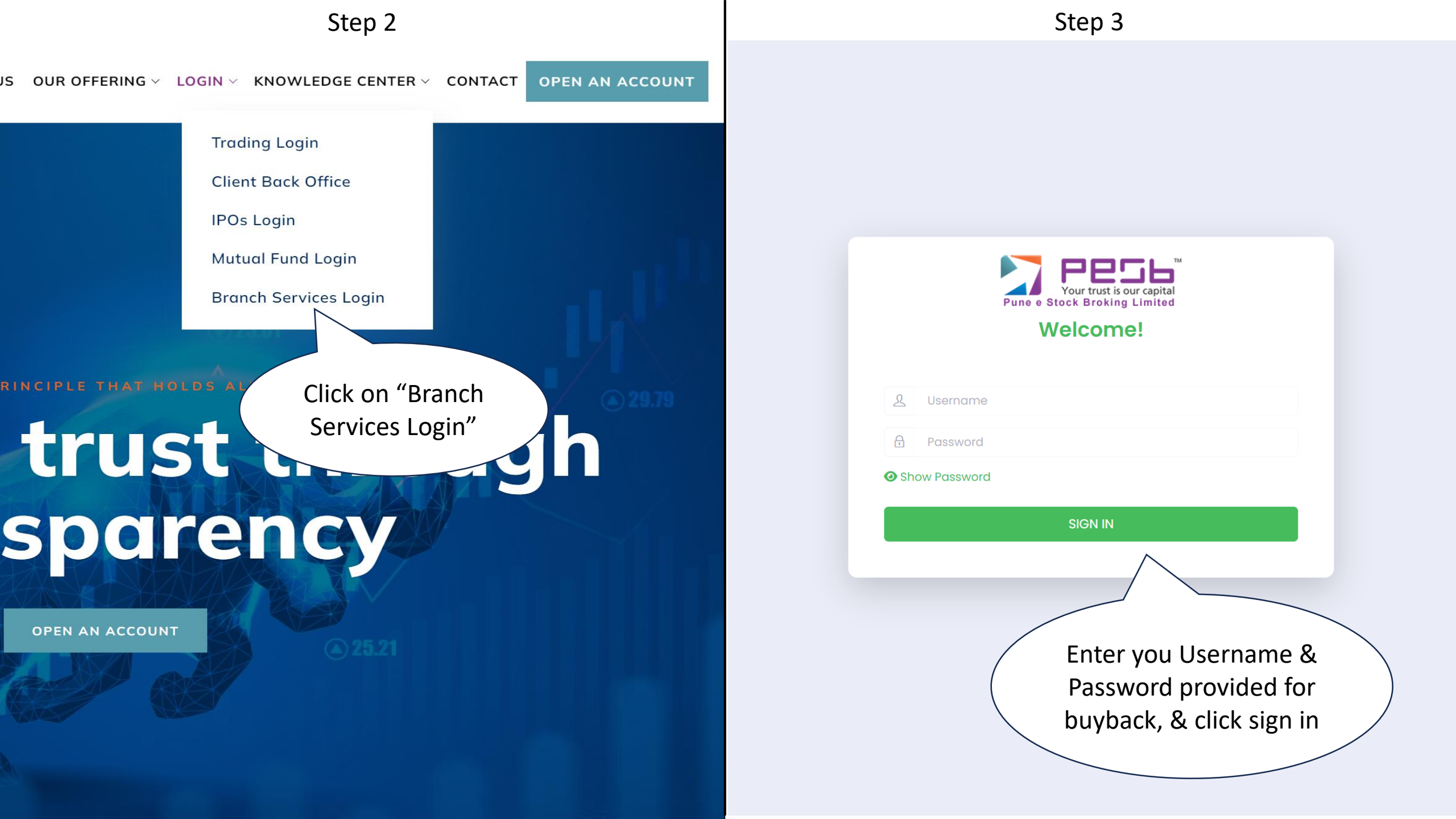

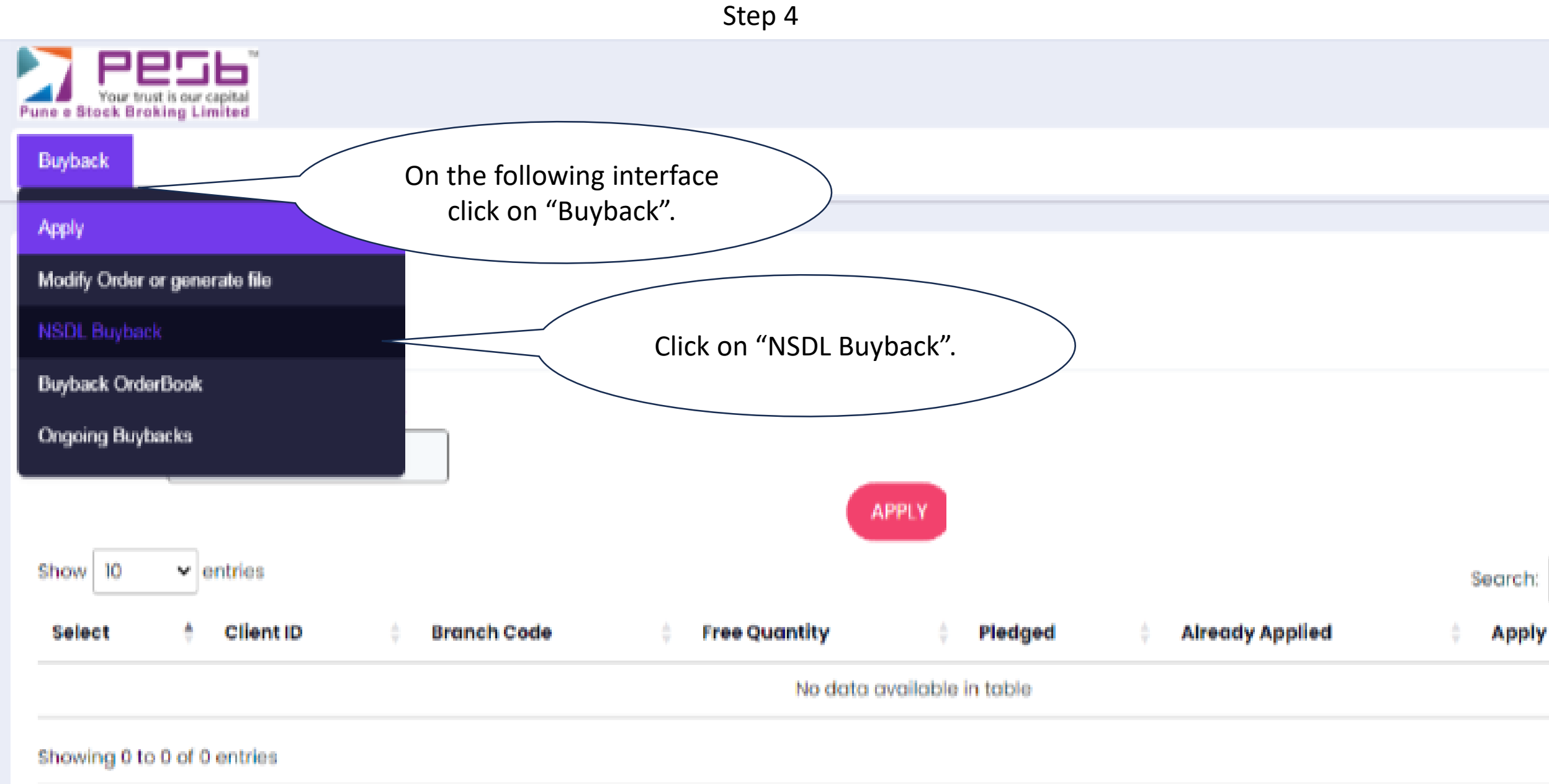

### Step 5

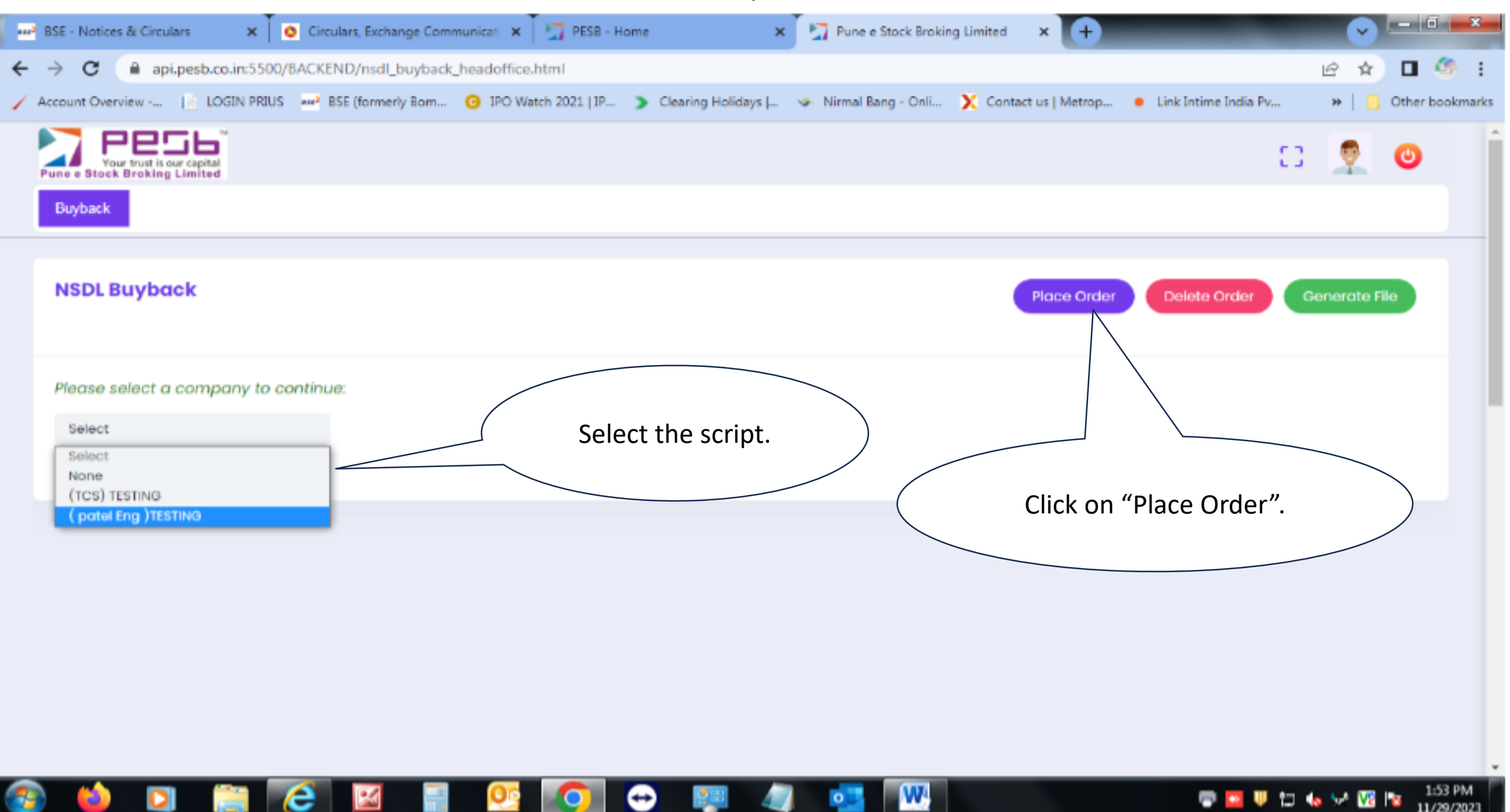

## Step 6

| BSE - Notices & Circulars 🛛 🗙 🚺 🧿 Circulars, Exchange Commun      | icati 🗙 🏹 PESB - Home 🛛 🗙 🦉                                  | Pune e Stock Broking Limited | × +                                | - 6 - *                    |
|-------------------------------------------------------------------|--------------------------------------------------------------|------------------------------|------------------------------------|----------------------------|
| ← → C                                                             | inch.html                                                    |                              |                                    | 🖻 🖈 🗖 🧐 i                  |
| 🖌 Account Overview 📄 LOGIN PRIUS 🔤 BSE (formerly Bom 🧿            | IPO Watch 2021   IP 🔉 Clearing Holidays   🧇                  | Nirmal Bang - Onli 🗙 Contact | us   Metrop 😐 Link Intime India Po | / 🔅 📙 Other bookmarks      |
| Pune e Stock Broking Limited Buyback Margin Pledge                | APPLY NSDL BUYBACK                                           | ×                            |                                    | C3 👤 🕘                     |
| NSDL Buyback<br>Start Date: Jul 12, 2023 — End Date: Oct 30, 2023 | ScripName<br>( patel Eng )TESTING<br>ISIN<br>INE244B01030    |                              | Place Order                        | Delete Order               |
| Fill up the NSDL DP<br>details.                                   | Clientid<br>CLIENTCODE<br>Quantity<br>10<br>BolD<br>10285061 |                              | INXXXXXXXX XX                      | Buyback Price: 1500        |
| INE244B01030 INE244B01030 Showing 1 to 2 of 2 entries             | DpiD<br>IN300280<br>Close Apply                              | Click Apply.                 | DP ID<br>5<br>Pre                  | BOID<br>1<br>avious 1 Next |

47

......

•

🐨 🛄 🔍 🏷 😾 🚾 2:02 PM 11/29/2023

2

3

1

0

🥂 💽 😔

### Step 7

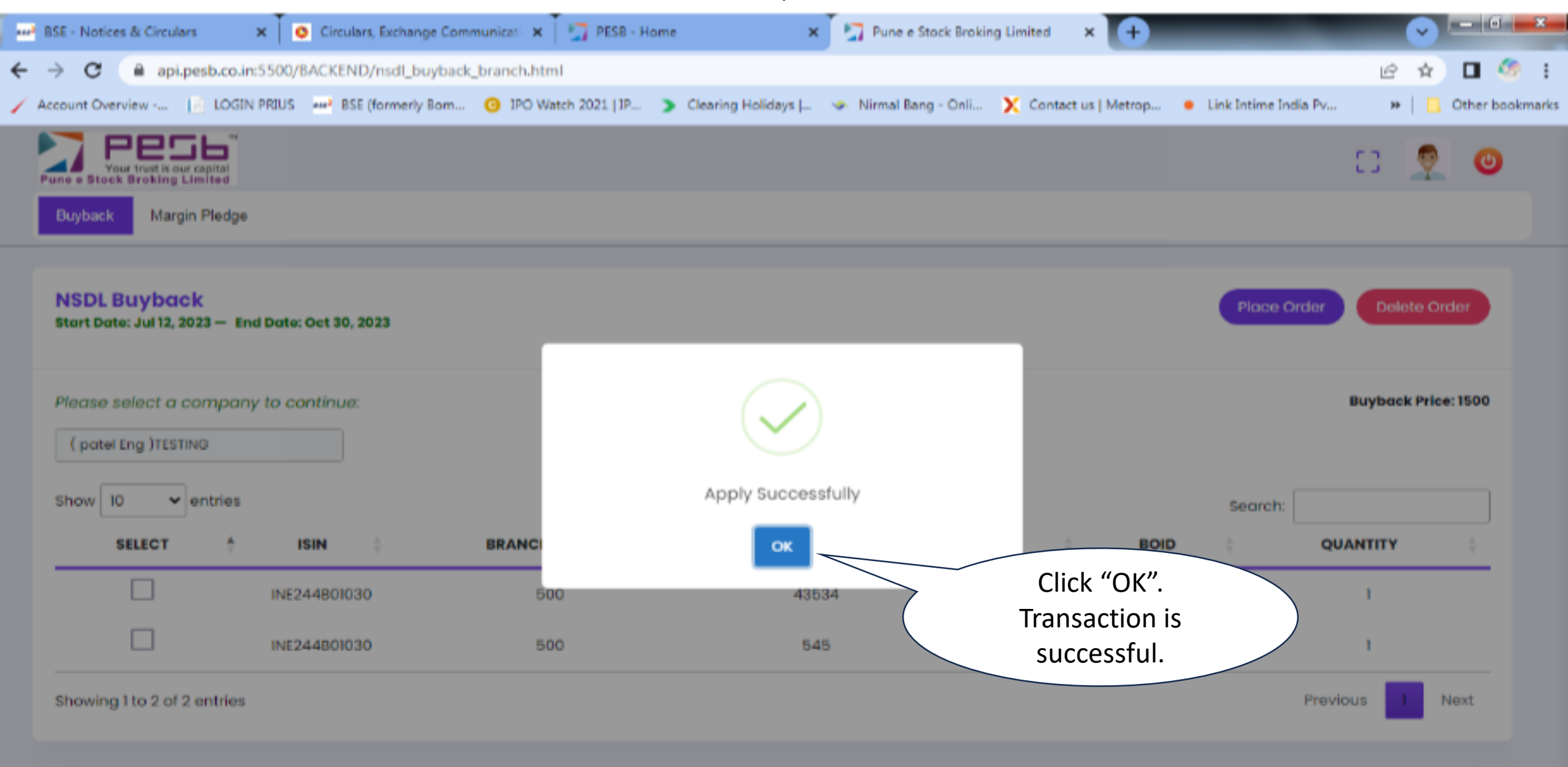

2:03 PM

11/29/2023

🕛 🟗 🍫 😪 🔯

# Step 8) Punch entry will be visible here.

| *** | BSE -         | Notices 8           | 2 Circulars  | ×Ĭ         | Circulars, Exchar            | nge Communi | icatii 🗙 🏾 🏹 PESB - H | ome                  | × 🔄 Pune e Stor | ck Broking Limited | × 🛨             | _                                  | •         |         | x        |
|-----|---------------|---------------------|--------------|------------|------------------------------|-------------|-----------------------|----------------------|-----------------|--------------------|-----------------|------------------------------------|-----------|---------|----------|
| ÷   | $\rightarrow$ | C                   | api.pesb.co  | .in:5500/8 | 3ACKEND/nsdl_t               | buyback_bra | anch.html             |                      |                 |                    |                 |                                    | Ê 1       | 2 🖬 (   | 🧶 i      |
| 1   | Accour        | nt Overvie          | w [ 🖄 LOG    | IN PRIUS   | ese <sup>2</sup> BSE (former | ly Born 🧿   | IPO Watch 2021   IP   | Clearing Holidays  . | 🧇 Nirmal Bang   | - Onli 🗙 Cont      | act us   Metrop | <ul> <li>Link Intime Ir</li> </ul> | ndia Pv 👐 | Other b | ookmarks |
|     | Pune          | Your 1<br>• Stock B | PS6          |            |                              |             |                       |                      |                 |                    |                 |                                    | c) 👳      | ٢       |          |
|     | Buy           | yback               | Margin Pledg | e          |                              |             |                       |                      |                 |                    |                 |                                    |           |         |          |
|     | Sho           | ow 10               | ✓ entries    | ;          |                              |             |                       |                      |                 |                    |                 | Search:                            |           |         |          |
|     |               | SEL                 | ест 🕴        |            | ISIN                         | ÷           | BRANCH COD            | € ≑                  | CLIENTID        | DPID               | ÷ BO            | D 🔶                                | QUANTITY  | ÷       |          |
|     |               |                     |              |            | INE244B01030                 |             | 500                   |                      | 43534           | 65464              | 54              | 845                                | 1         |         |          |
|     |               |                     |              |            | INE244B01030                 |             | 500                   |                      | 545             | 768670             | 565             | i465                               | 1         |         |          |
|     |               |                     |              | 1          | INE244B01030                 |             | 500                   |                      | CLIENTCODE      | IN30028            | 1028            | 15061                              | 10        |         |          |
|     |               |                     |              |            |                              |             |                       |                      |                 |                    |                 |                                    |           |         |          |

Step 9) To delete the previous punch buyback entry.

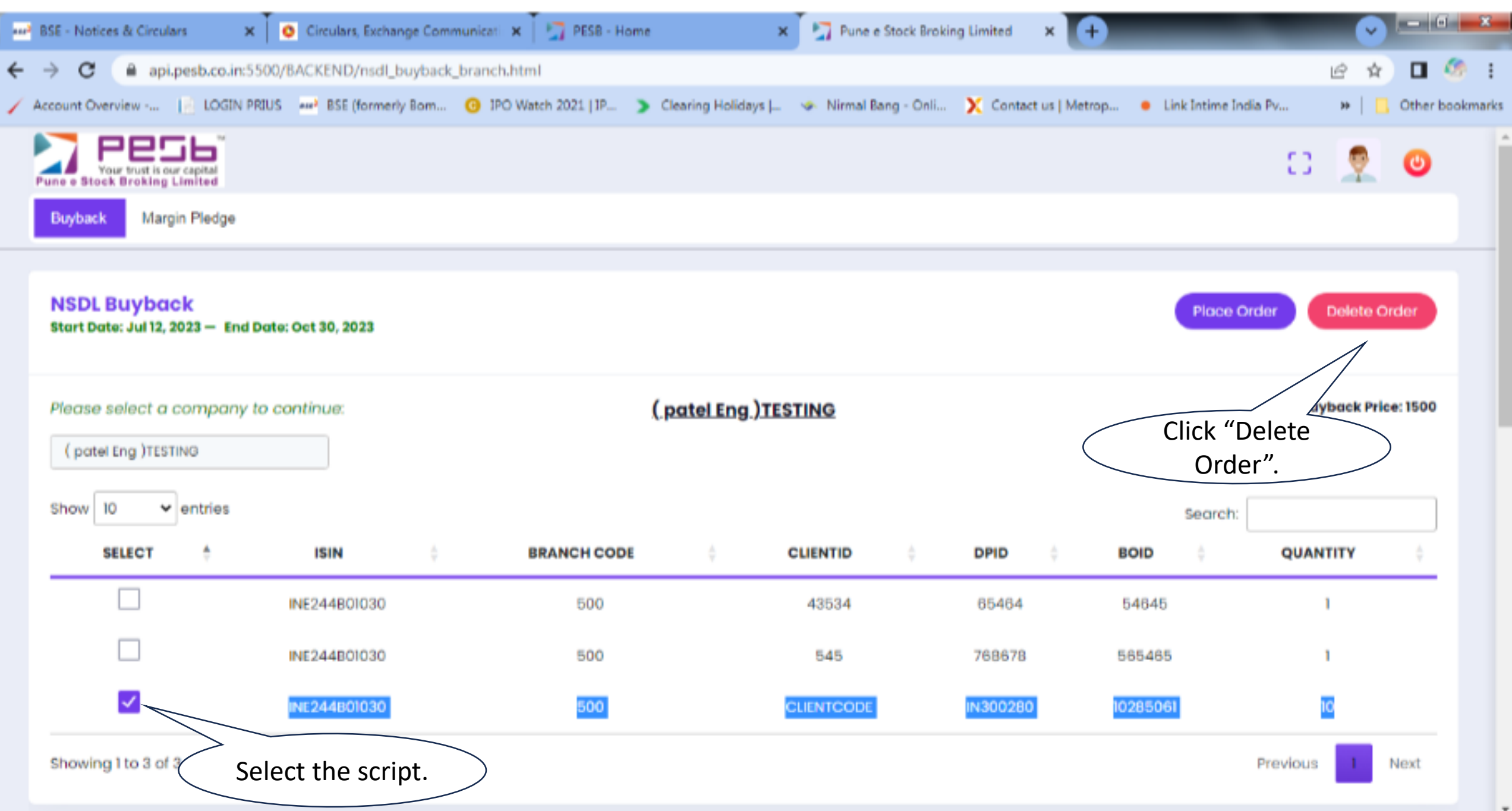

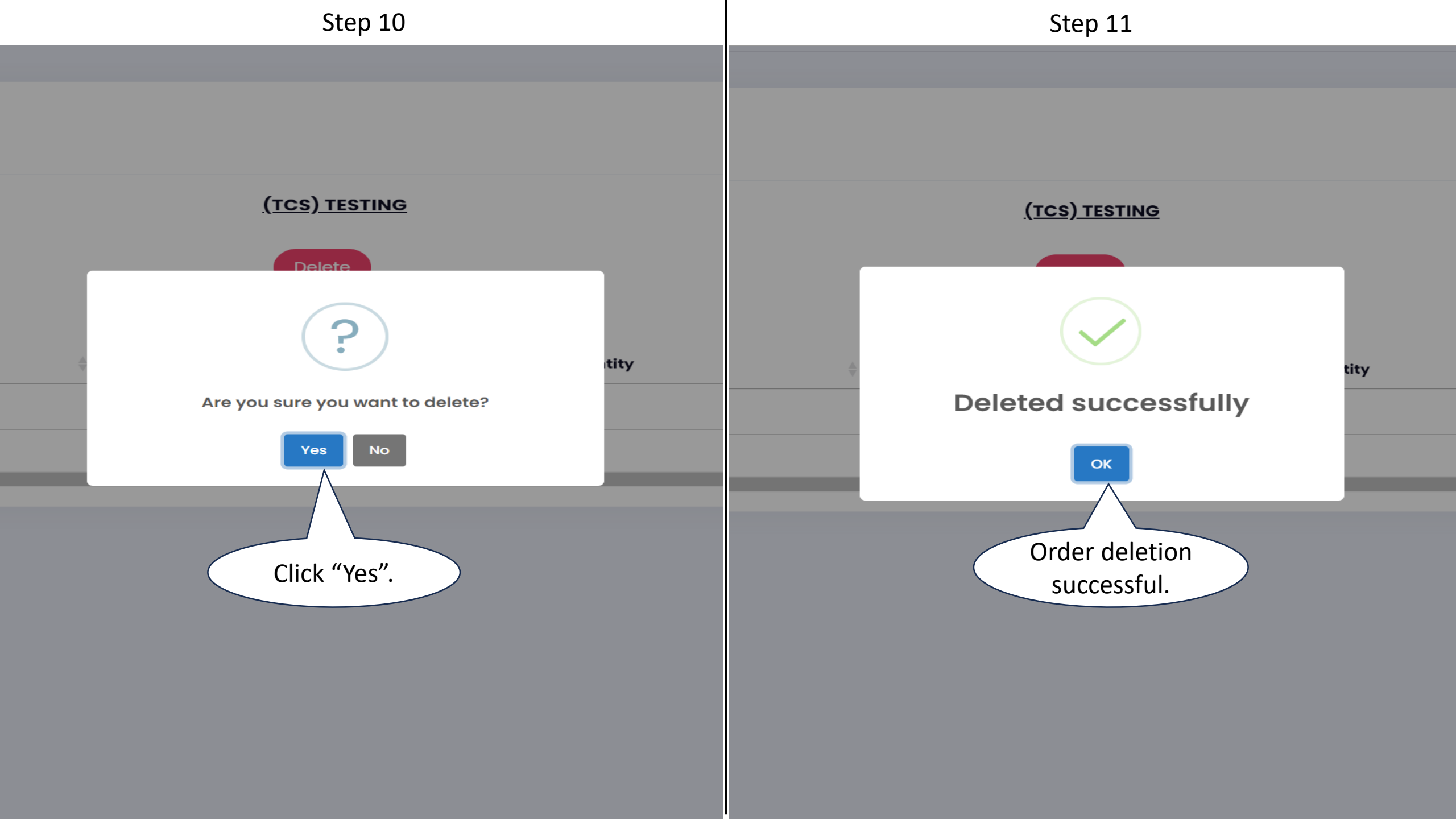